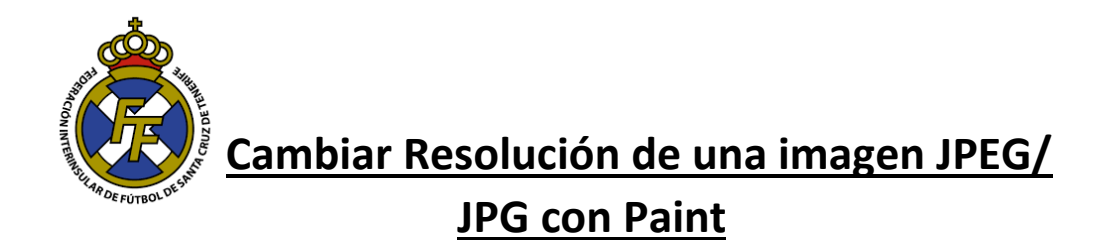

 Abrir la aplicación PAINT, puede encontrarla en los Sistemas Operativos Windows Inicio → Accesorios de Windows → Paint

| 🧭   🔜 🄊 (" 👔   | afii [ ] → " (" ] ≠ j sin thulo - Paint – ()<br>Archive [ Indo ] Ver |                |          |                                         |        |            |  |  |  |  |  |  |
|----------------|----------------------------------------------------------------------|----------------|----------|-----------------------------------------|--------|------------|--|--|--|--|--|--|
| Pegar & Cortar | Seleccionar                                                          | / 🚯 A<br>/ 🍂 Q | Pinceles | へく○□□□□□□□□□□□□□□□□□□□□□□□□□□□□□□□□□□□□ | Tamaño | Color<br>2 |  |  |  |  |  |  |
| Portapapeles   | Imagen                                                               | Herramientas   |          | Formas                                  |        | Colores    |  |  |  |  |  |  |
|                | 0                                                                    |                |          | ·                                       |        |            |  |  |  |  |  |  |

 Abrir la imagen que desea modificar de tamaño o cambiar resolución (Debe dar click en Archivo (Esquina superior izquierda)→ Abrir y posteriormente ubicar la imagen que desea modificar.

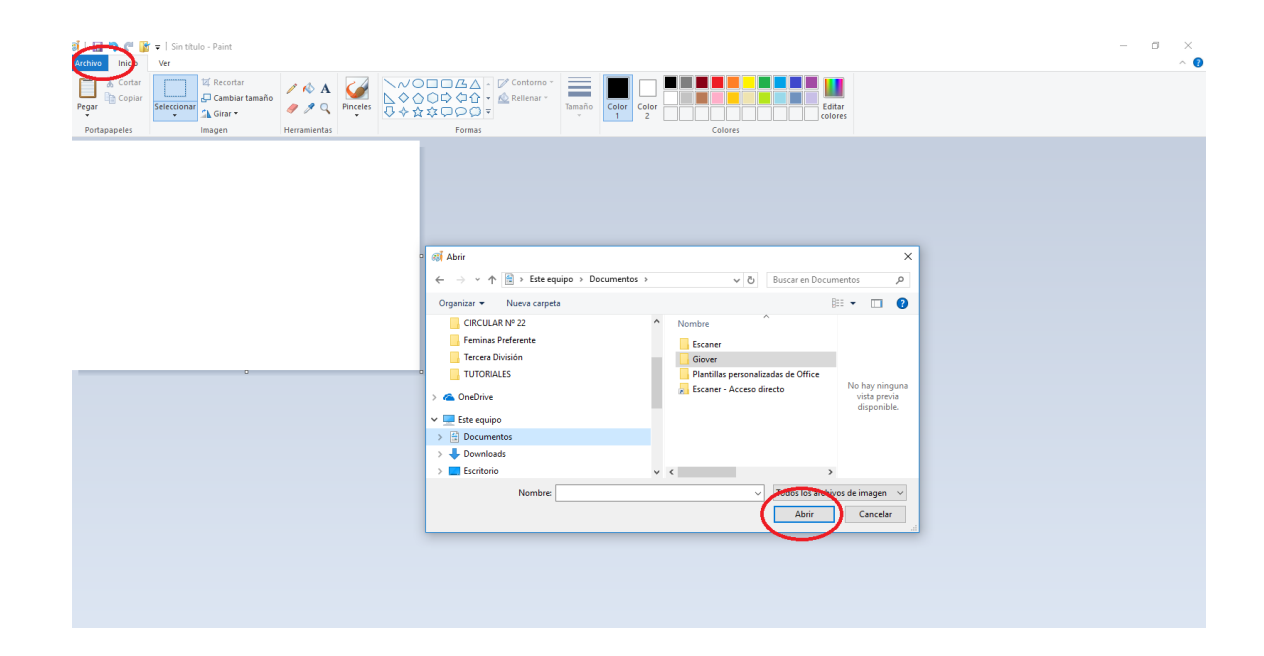

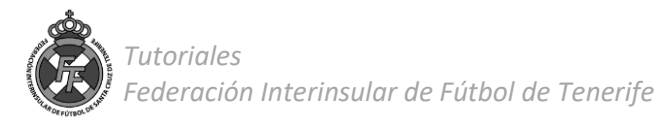

3. Una vez seleccionada la imagen; ir a la opción " Cambiar Tamaño"

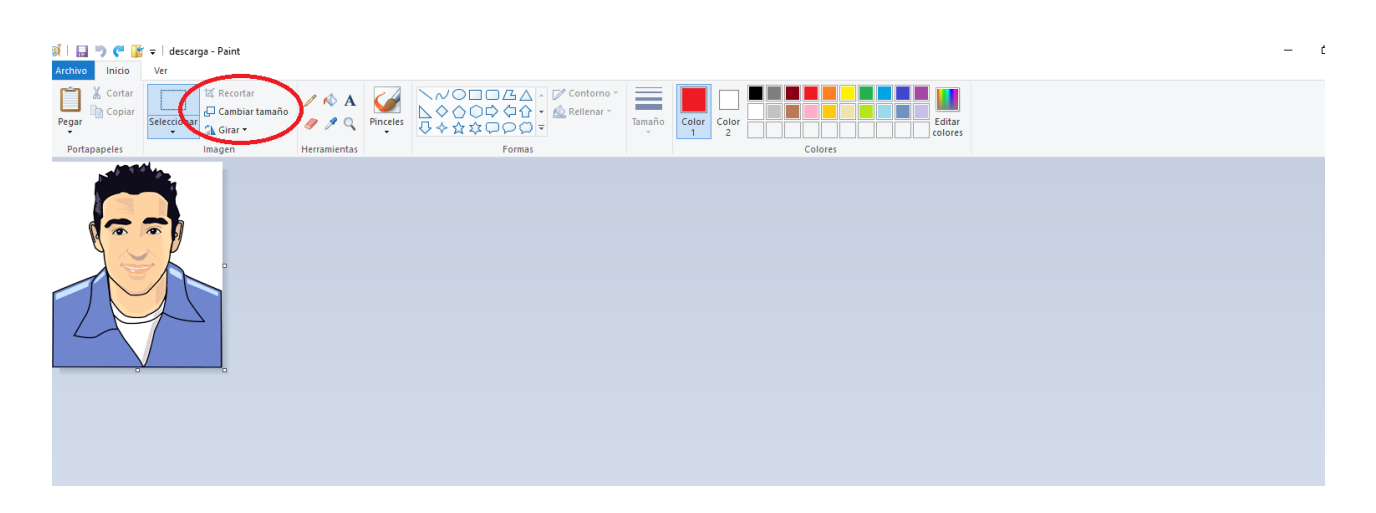

4. A continuación, se abrirá una nueva ventana, dar click en Píxeles y en el recuadro de "Horizontal" escribir la resolución que se desea (Mínimo 400 Max 1000) y luego dar clik en aceptar.

| Archivo Indio Ver<br>Pegar & Cortar<br>Pegar & Copiar<br>Portapapeles Imagen | / ♠ A Image: Constraint of the second second sec | Tamaño                                                                                                    | Colores                                                       | itar<br>ores |  |
|------------------------------------------------------------------------------|----------------------------------------------------------------------------------------------------|----------------------------------------------------------------------------------------------------|---------------------------------------------------------------|--------------|--|
|                                                                              | Cambiar de tamaño y sesgar X<br>Cambiar tamaño<br>Por Porcenia Pictues<br>Horizontal: 420<br>Watcher relación de aspecto<br>Sesgar (grados)<br>Horizontal: 0<br>Vertical: 0<br>Horizontal: 0<br>Vertical: 0                                                                                                    |                                                                                                    |                                                               |              |  |
|                                                                              |                                                                                                    | ambiar de tamaño y sesgar<br>Cambiar tamaño<br>Por: O Porcentaje<br>Horizontal:<br>Mantener relación de a<br>Sesgar (grados)<br>Horizontal:<br>Vertical:<br>Vertical: | ×<br>• Píxeles<br>400<br>484<br>aspecto<br>0<br>0<br>Cancelar |              |  |

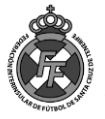

5. ¡Listo! La resolución de su imagen ha sido ampliada/reducida. Puede guardar el archivo.

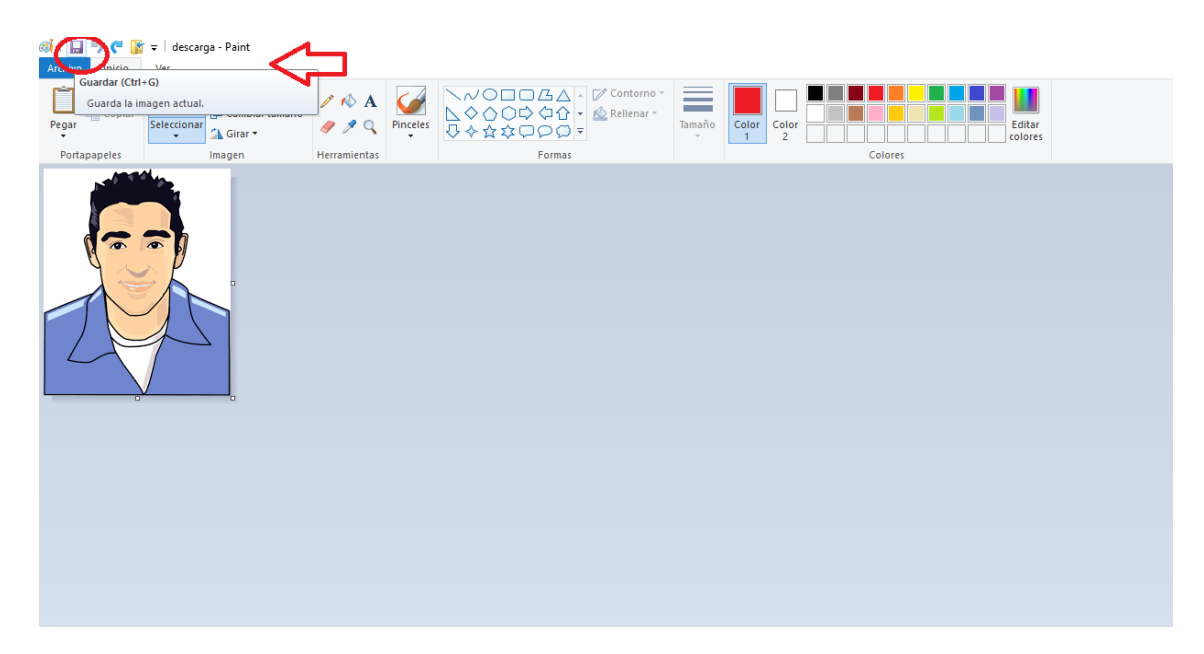

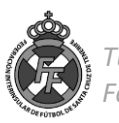